## CONFIGURACIÓ DE COMPTES DE MAIL DEL COAC:

## IPHONE / IPOD TOUCH / IPAD

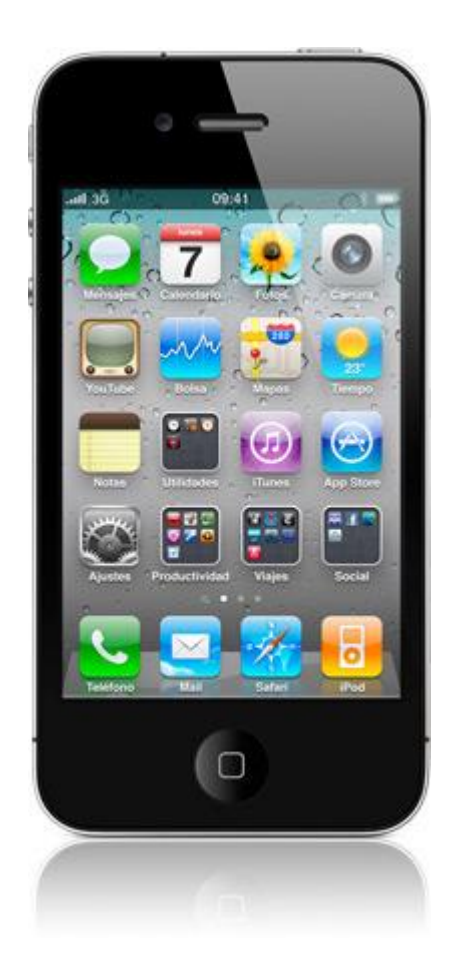

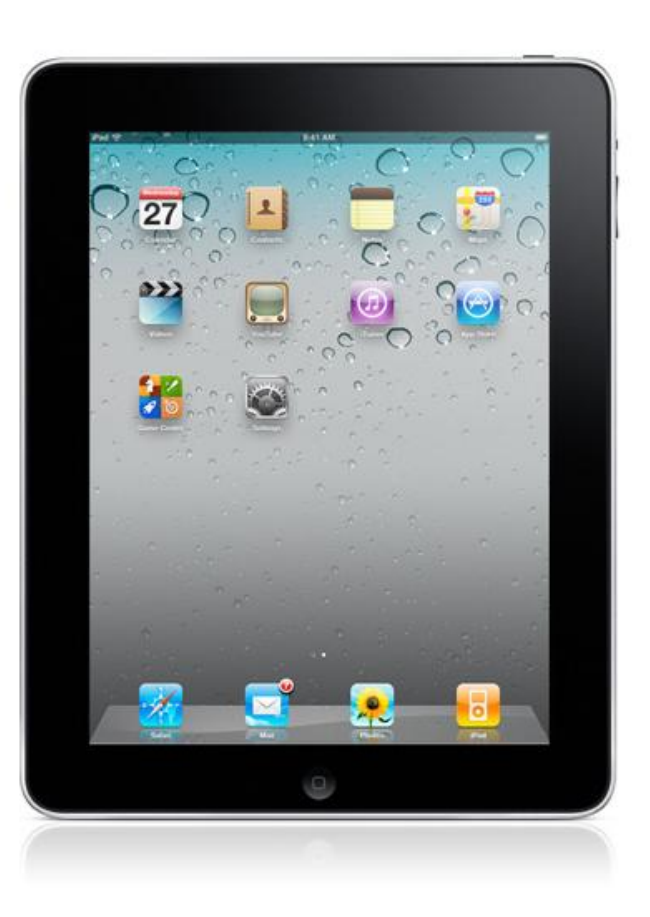

En aquesta guia s'explicarà els passos necessaris per tal de configurar correctament el seu correu al seu dispositiu corresponent. Desde el iPhone/iPad es possible configurar comptes de correu del COAC, per tal de rebre la informació directament al seu terminal.

Nota: Amb l'ipod touch només podreu accedir al correu desde una xarxa wifi, ja que, no disposa de 3G

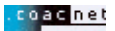

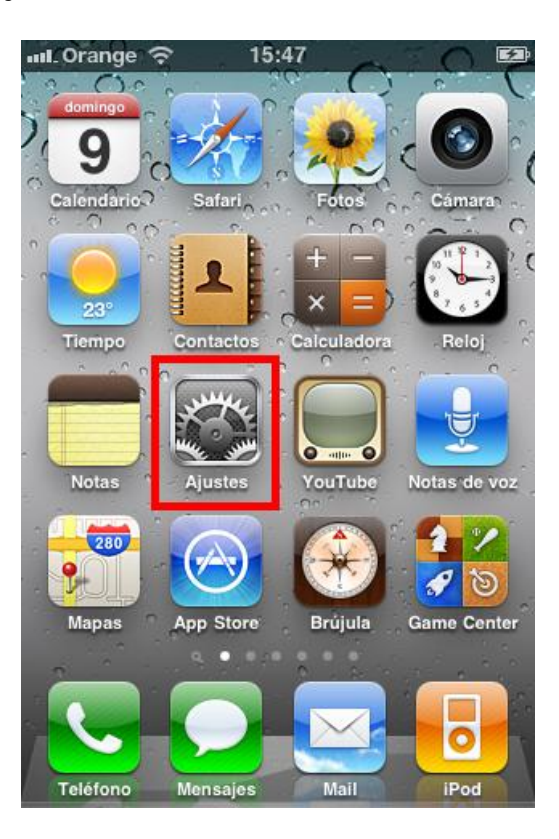

• Seleccionem "Ajustes" dintre del menú del terminal.

• Dintre d'"Ajustes", seleccionem l'opció "Correo, contactos, calendarios".

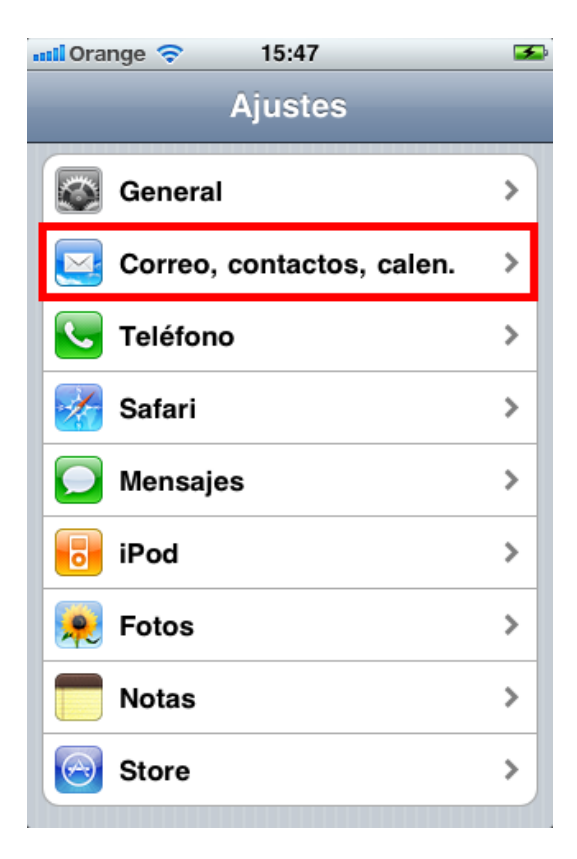

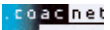

• En l'apartat "Cuentas", ens trobem amb l'opció de "Añadir cuenta..."

| 📶 Orange 🗢 15:49     |             | <b>*</b> |
|----------------------|-------------|----------|
| Ajustes Correo, cont | actos, cal  |          |
| Cuentas              |             |          |
| COAC<br>Correo       | :           | >        |
| Gmail<br>Correo      |             | >        |
| Añadir cuenta        | :           | >        |
|                      |             |          |
| Obtener datos        | Push        | >)       |
| Mail                 |             |          |
| Mostrar Los 25 má    | s recientes | >        |
| Previsualización     | Ninguna     | >        |
| Tamaño letra mínimo  | Mediano     | <b>,</b> |

En aquesta ultima captura veiem que hi ha configurades ja dos comptes, una gmail.com i una coac.net

• A continuació cliquem l'opció "**Otras**", ja que, el mail del COAC no es cap de les opcions predeterminades.

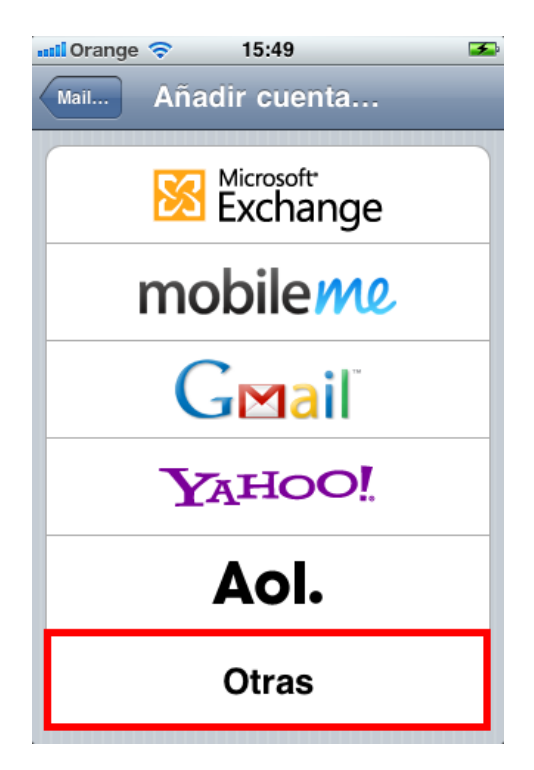

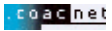

• Seleccionem "Añadir cuenta"

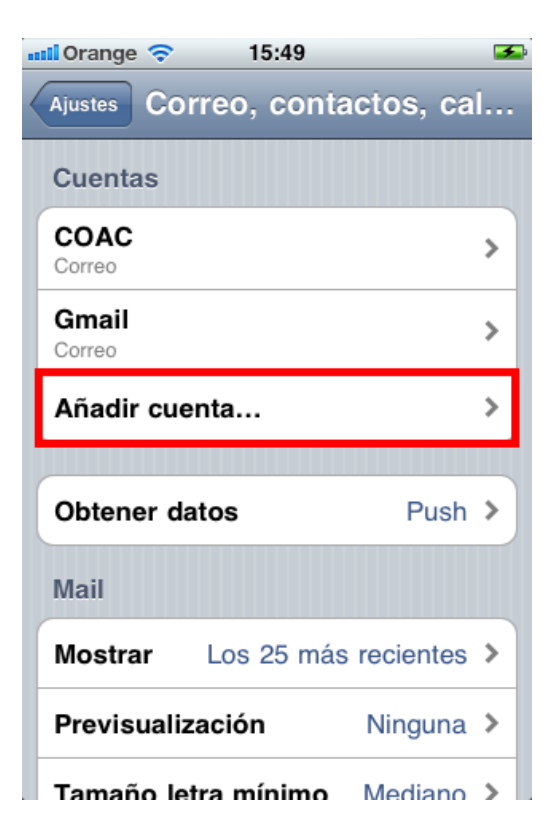

• Apareixerà la següent finestra:

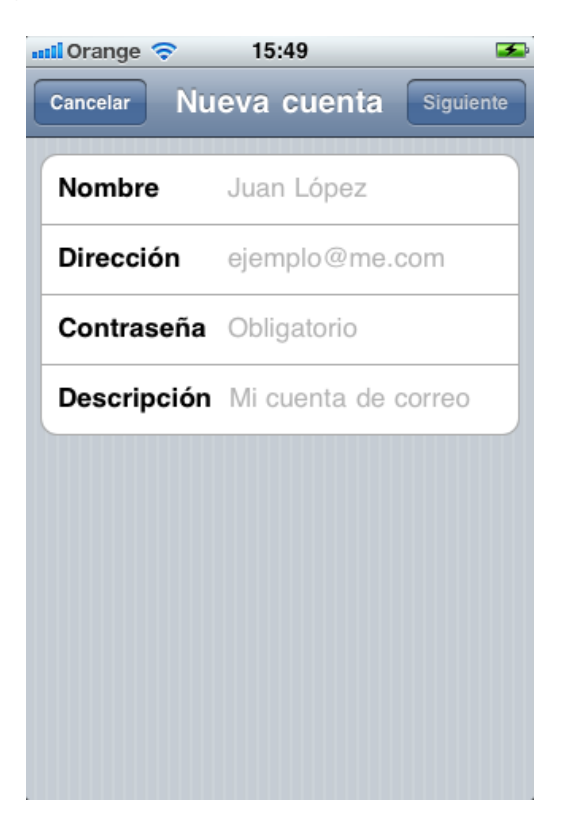

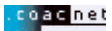

- A continuació, haureu d'introduir les vostres dades personals.
  - Nombre: El seu nom i cognom
  - Dirección: La seva adreça de correu del coacnet
  - Contrasenya: La vostra contrasenya
  - Descripció: Escrigui un nom que faci referència a aquest compte.

| Cancelar Nueva ci | uenta Siguiente |
|-------------------|-----------------|
|                   |                 |
|                   |                 |
| Nombre El Seu     | Nom             |
| Dirección elseuce | orreu@coac.net  |
| Contraseña •••••  | •               |
| Descripción Coac  |                 |
|                   |                 |
| 123456            | 67890           |
| - 7 7 .           | £ & @ "         |
|                   |                 |
| #+= . , ?         | ! ' 🗵           |
| ABC espac         | io intro        |

• Un cop introduïdes totes les dades premeu el botó "Siguiente".

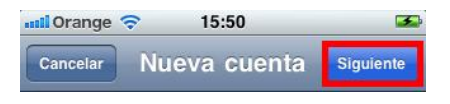

• A continuació s'obrirà la següent plana:

| 📶 Orange 🗢                      | 15:51     | <b>5</b>  |
|---------------------------------|-----------|-----------|
| Cancelar NUE                    | va cuenta | Siguiente |
| ІМАР                            | F         | РОР       |
|                                 |           |           |
| Nombre El Seu Nom               |           |           |
| Dirección elseucorreu@coac.net  |           |           |
| Descripción Coac                |           |           |
| Servidor correo entrante        |           |           |
| Nombre de host mail.ejemplo.com |           |           |
| Nombre de usuario Obligatorio   |           |           |
| Contraseña •••••                |           |           |
| Servidor correo saliente        |           |           |

• A continuació premeu sobre el botó "POP":

| 📶 Orange 🗢 15:51 🏼              |                   |  |
|---------------------------------|-------------------|--|
| Cancelar NUE                    | va cuenta Guardar |  |
| ІМАР                            | РОР               |  |
| Nombre E                        | El Seu Nom        |  |
| Dirección elseucorreu@coac.net  |                   |  |
| Descripción Coac                |                   |  |
| Servidor correo entrante        |                   |  |
| Nombre de host mail.ejemplo.com |                   |  |
| Nombre de usuario Obligatorio   |                   |  |
| Contraseña •••••                |                   |  |
| Servidor corre                  | o saliente        |  |

• Baixeu amb el scroll de la pantalla fins a veure l'apartat de "Servidor correo entrante" y "Servidor correo saliente".

| С | ancelar Nueva cuenta Guardar     |
|---|----------------------------------|
| - | ocompoion cade coac.net          |
| ~ | Servidor correo entrante         |
| 1 | Nombre servidor mail.ejemplo.com |
| 1 | Nombre de usuario Obligatorio    |
| • | Contraseña •••••                 |
| - | Servidor correo saliente         |
| 1 | Nombre servidor smtp.ejemplo.c   |
| 1 | Nombre de usuario Opcional       |
| ( | Contraseña Opcional              |

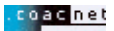

• A continuació, haureu d'introduir les vostres dades:

Servidor de correo entrante:

- Nom servidor entrant: pop3.coac.net
- Nom d'usuari: El vostre nom d'usuari
- Contrasenya: La vostra contrasenya

Servidor de correo saliente:

- Nom servidor sortint: smtp.coac.net
- Nom d'usuari: El vostre nom d'usuari
- Contrasenya: La vostra contrasenya

| Servidor correo entrante<br>Nombre de host pop3.coac.net<br>Nombre de usuario el seu nom usuari<br>Contraseña •••••<br>Servidor correo saliente<br>Nombre de host smtp.coac.net<br>Nombre de usuario el seu nom usuai | Descripción Coac                    |  |
|----------------------------------------------------------------------------------------------------|-------------------------------------|--|
| Nombre de host pop3.coac.net<br>Nombre de usuario el seu nom usuari<br>Contraseña •••••<br>Servidor correo saliente<br>Nombre de host smtp.coac.net<br>Nombre de usuario el seu nom usuai                             | Servidor correo entrante            |  |
| Nombre de usuario el seu nom usuari<br>Contraseña •••••<br>Servidor correo saliente<br>Nombre de host smtp.coac.net<br>Nombre de usuario el seu nom usuai                                                             | Nombre de host pop3.coac.net        |  |
| Contraseña •••••<br>Servidor correo saliente<br>Nombre de host smtp.coac.net<br>Nombre de usuario el seu nom usuai                                                                                                    | Nombre de usuario el seu nom usuari |  |
| Servidor correo saliente<br>Nombre de host smtp.coac.net<br>Nombre de usuario el seu nom usuai                                                                                                    | Contraseña •••••                    |  |
| Nombre de host smtp.coac.net<br>Nombre de usuario el seu nom usuai                                                                                                    | Servidor correo saliente            |  |
| Nombre de usuario el seu nom usuai                                                                                                    | Nombre de host smtp.coac.net        |  |
|                                                                                                    | Nombre de usuario el seu nom usuai  |  |
| Contraseña •••••                                                                                                    |                                     |  |

• Un cop hagueu omplert correctament tots els camps, premeu al botó "Guardar".

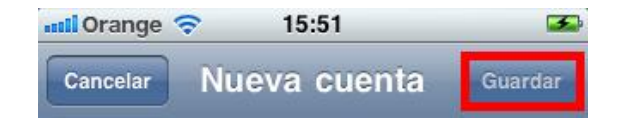

• Posteriorment començarà a verificar les dades introduïdes.

 Durant el procés de verificació pot sortir-vos en una vegada (o més d'una) el missatge que apareix a la següent captura de pantalla. Totes les vegades que us surti, premeu en la opció "Sí"

| Verificando datos de la cuenta POP                                                  |
|-------------------------------------------------------------------------------------|
| Nueva cuenta Guardar                                                                |
| Descripcion cadesconcriet                                                           |
| Servidor correo entrante                                                            |
| No se puede conectar usando<br>SSL<br>¿Desea intentar ajustar la cuenta<br>sin SSL? |
| Sí No                                                                               |
| Nombre servidor smtp.coac.net                                                       |
| Nombre de usuario cauc                                                              |
| Contraseña ••••••                                                                   |

 Tot el procés de verificació de la configuració pot trigar uns quants minuts.

**Nota:** No cancel·leu el procés durant la verificació, ja que, haureu de configurar el correu desde zero.

• Un cop acabada la configuració tornareu automàticament a la pantalla de "Mail, contactos y calendario" i haura de sortir a l'apartat "cuentas", l'adreça que acabeu de configurar.

**Nota:** Si no es així es que s'ha produït algun error (de connexió o de verificació de les dades) i haureu de tornar a fer el procés des de zero.

- 3 Calendario uladora Tiempo Contactos 0 Notas YouTube Notas de voz 1 Game Center Mapas App Store Brújula Teléfono iPod Mensaje
- Per consultar el vostre correu, seleccionem "Mail" dintre del menú del terminal.

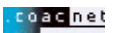